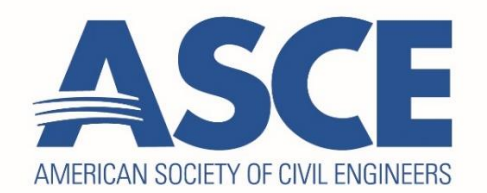

## **Annual Auto Renew Enrollment Instructions**

Thank you for your interest in setting up automatic payments for your annual ASCE Membership Dues. Please follow these steps to complete the enrollment process:

1. Hover over "Membership" in the top right of the website and choose "Renew".

| $\begin{tabular}{ c c c c } \hline & A & Home   ASCE & x & + \\ \hline & \leftarrow & \rightarrow & C & \textcircled{0} & https://www.asce.org \\ \hline \end{tabular}$ |       |                  |                   |      | @ 🔓 🗖 🗘 🖆                  | æ   |
|----------------------------------------------------------------------------------------------------|-------|------------------|-------------------|------|----------------------------|-----|
| ASCE AMERICAN SOCIETY<br>OF CIVIL ENGINEERS                                                                                                    | · Pul | olications & New | s Career & Growth | ASCE | Sites Vembership Violation | Log |

2. Log into your ASCE Account (if not already logged in).

3. You will need to go through the renewal process this year to complete the auto renew enrollment for future years.

4. Review the membership items on your order and **Select Auto Renew** on the 'Membership Renewal Notice' page. Click 'Pay Now'.

| Select Your Section:                             | Colorado Section-Denver Branc 💌                                                                              | \$25.00     |
|--------------------------------------------------|----------------------------------------------------------------------------------------------------|-------------|
| Choose your Institutes                           | Architectural Engineering Institute Membership Dues (AEI)                                                    | \$30.00 USE |
| (First institute selected<br>will be free):      | Coasts, Oceans, Ports and Rivers Institute Membership Dues (COPRI)                                           | \$30.00 USI |
|                                                  | Construction Institute Membership Dues (CI)                                                                  | FREE        |
|                                                  | Engineering Mechanics Institute Membership Dues (EMI)                                                        | \$30.00 USI |
|                                                  | Environmental and Water Resources Institute Membership Dues (EWRI)                                           | \$30.00 USI |
|                                                  | Geo-Institute Membership Dues (G-I)                                                                          | \$30.00 USI |
|                                                  | Structural Engineering Institute Membership Dues (SEI)                                                       | \$30.00 USI |
|                                                  | Transportation and Development Institute Membership Dues (TDI)                                               | \$30.00 USI |
|                                                  | Utility Engineering and Surveying Institute Membership Dues (UESI)                                           | \$30.00 US  |
| Additional Benefits:                             | Civil Engineering Magazine - Digital                                                                         | FRE         |
|                                                  | Civil Engineering Magazine - Print (International members can opt out to avoid \$39 shipping fee) [ Opt Out  | FRE         |
| Affiliate Members                                | hip                                                                                                    |             |
| Engineers Without Border                         | s Membership Dues (EWB)                                                                                      | \$35.0      |
| Int'i Soc of Soil Mech Geotechnical Eng (ISSMGE) |                                                                                                    |             |
| North America Geosynthe                          | tics Society                                                                                                 | \$75.0      |
| Auto Renew                                       |                                                                                                    |             |
|                                                  | membership, and I adhering that my avails and he charged prior to the start of the membership term each year |             |

5. Provide your credit card information on the 'Pay Balances' screen and check 'Save this Credit Card Information?'.

| We Honor:                           | Card Billing Address               |
|-------------------------------------|------------------------------------|
| VISA                                | Huntington Station, NY, 11746, USA |
| Credit Card Number:                 |                                    |
| Name on Card                        |                                    |
| Expiration Date: Month: Year: Vear: |                                    |
| Security Code:                      |                                    |
|                                     | 1                                  |
| Save this Credit Card Information   | 2                                  |
|                                     |                                    |
|                                     |                                    |
| > Pay by eCheck                     |                                    |

## 6. Click 'Pay Now'

Once your enrollment is complete you will no longer need to go through this process. You will receive a notice prior to your membership payment being charged and a confirmation receipt after your payment has been processed each year.

For questions or to enroll by phone please call our Customer Service at (800) 548-2723 (ASCE) or +1 (703) 295-6300 (International) between 9:00 a.m. – 6:00 p.m., E.T., Monday – Friday.

Feedback: Our goal is to simplify the renewal process by offering auto renewal. Please send an email to <u>memapp@asce.org</u> if you have suggestions for improving the auto renewal set-up process or if you found the process simple and efficient. Add "Auto Renew" to the subject.